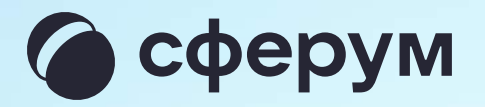

## Создание опросов в учебном профиле

Чтобы создать опрос, перейдите в нужный чат и нажмите на иконку плюса или скрепки рядом с полем ввода сообщения. В выпадающем списке выберите «Опрос»

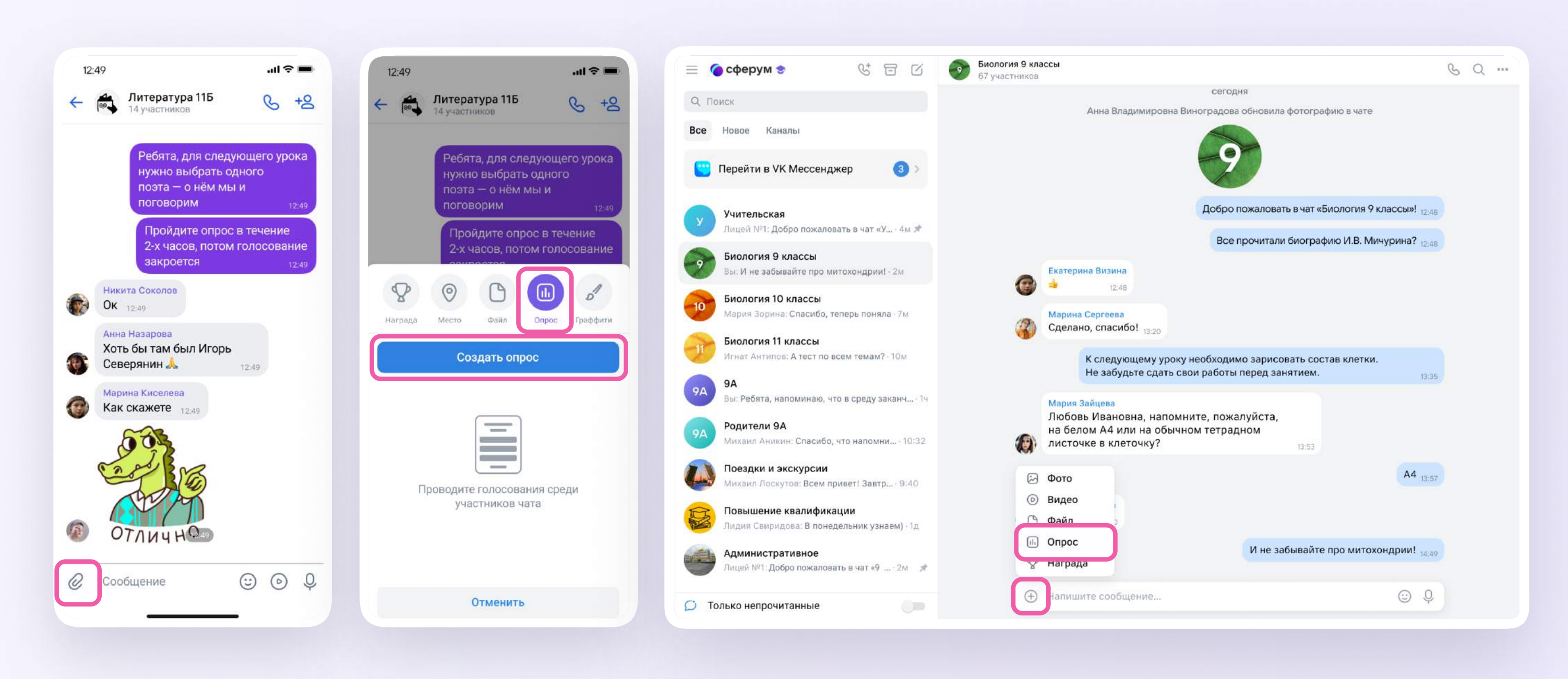

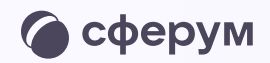

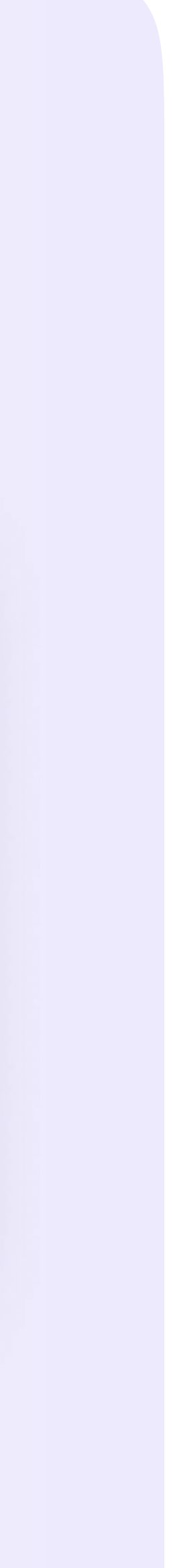

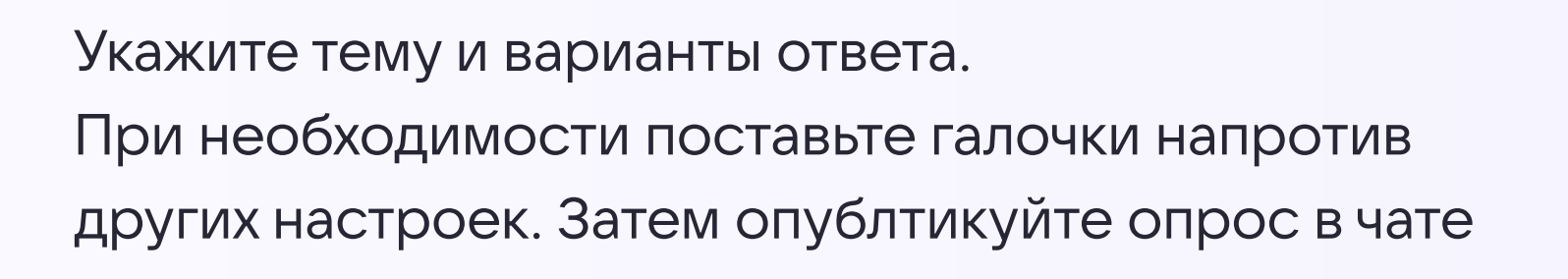

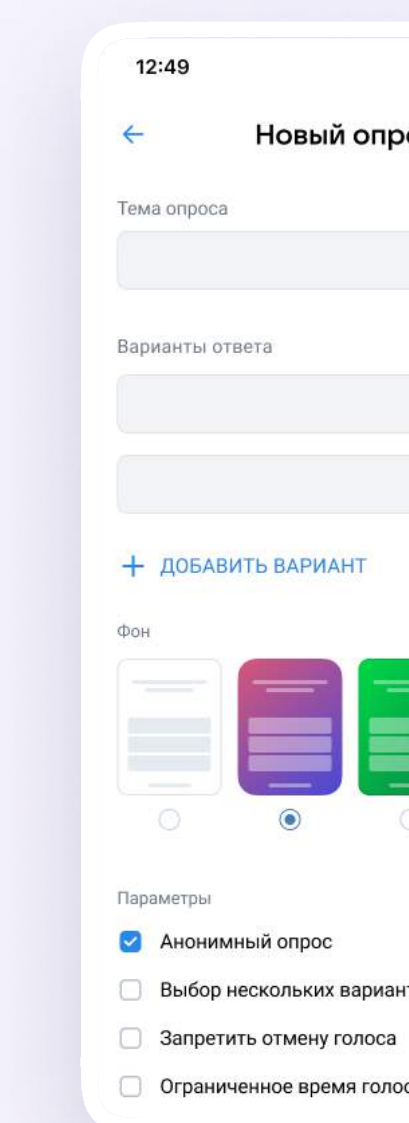

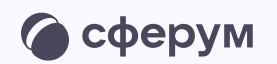

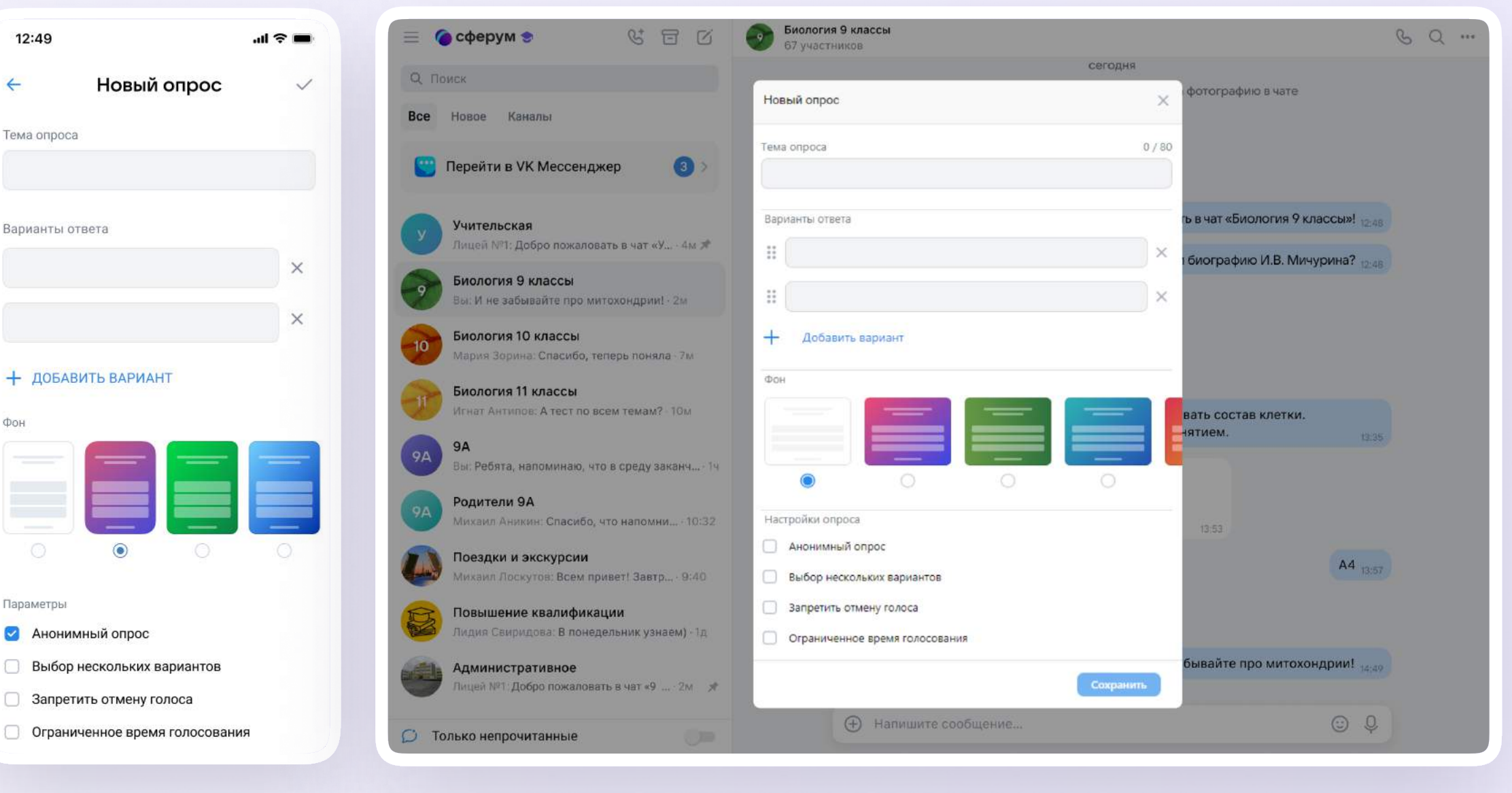

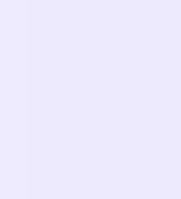

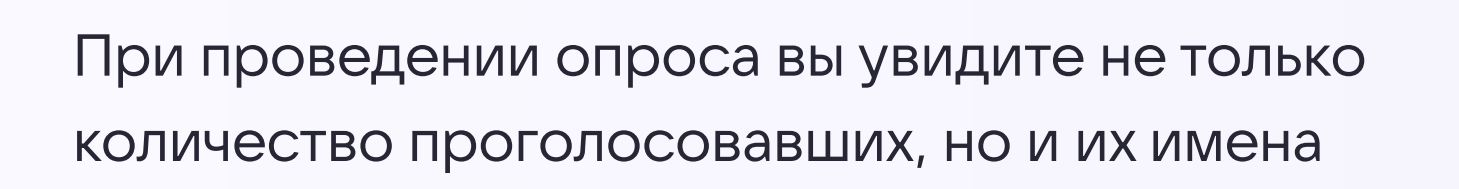

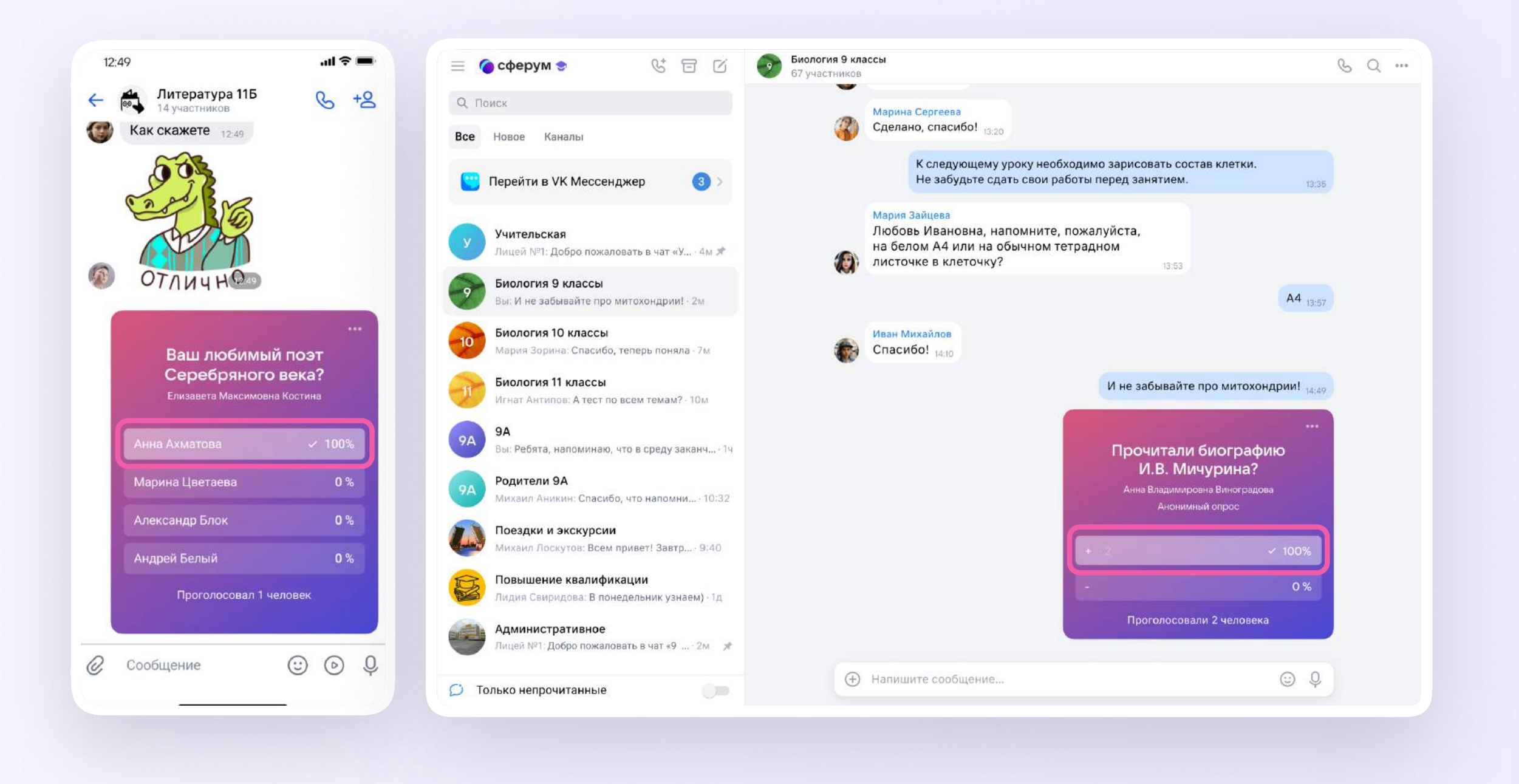

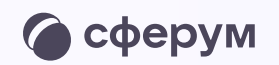

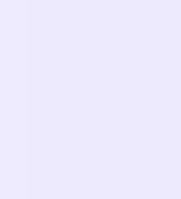

Чтобы узнать результат, выберите один из вариантов ответа: вы увидите, кто отдал голос за этот вариант

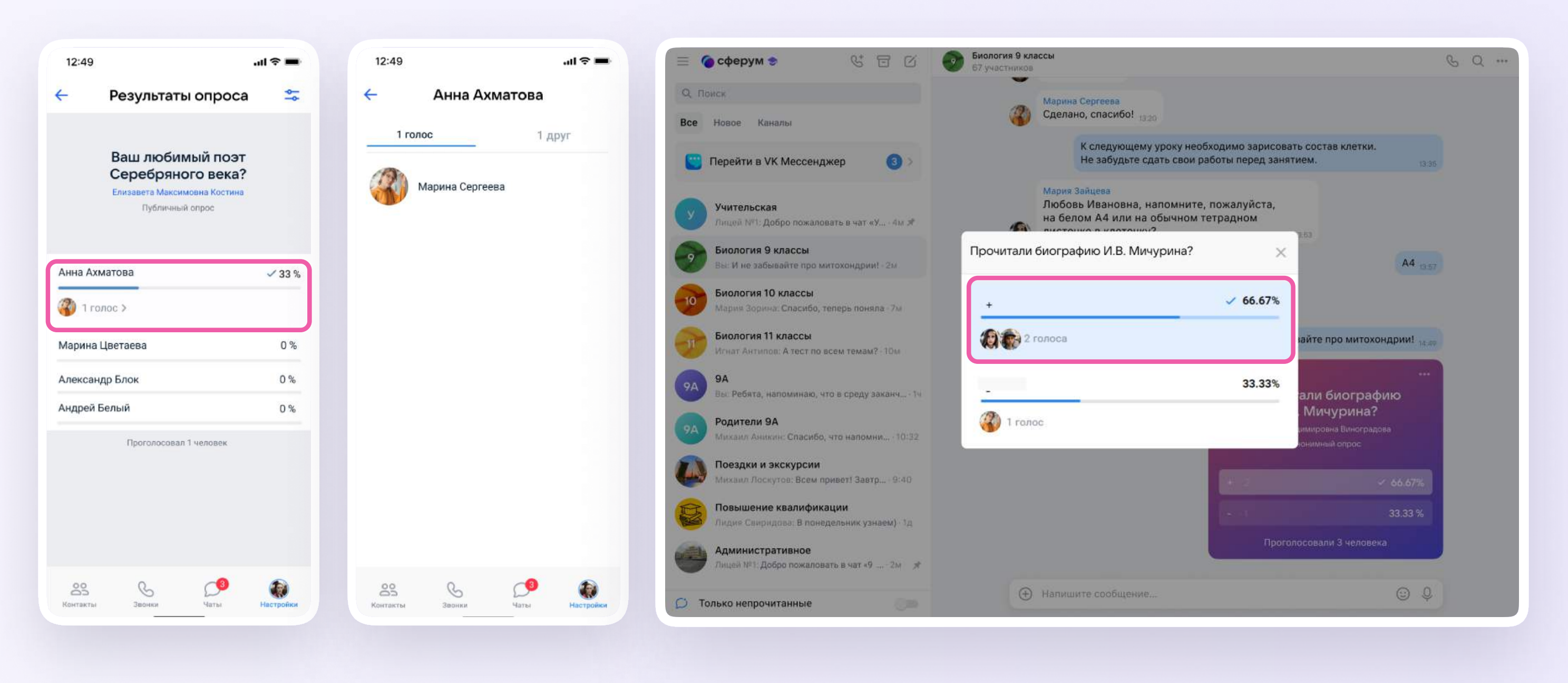

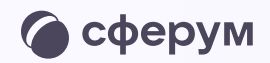

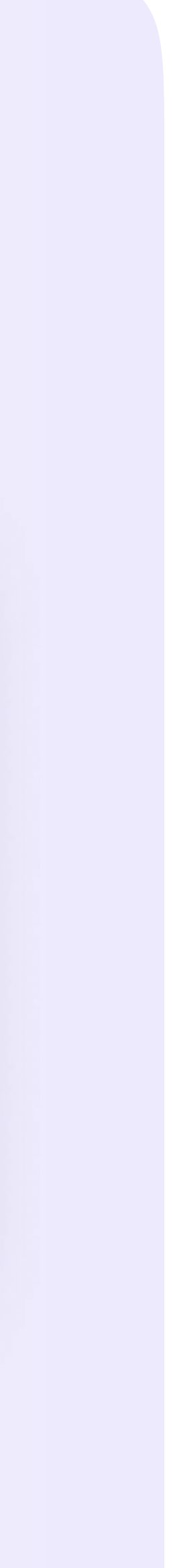